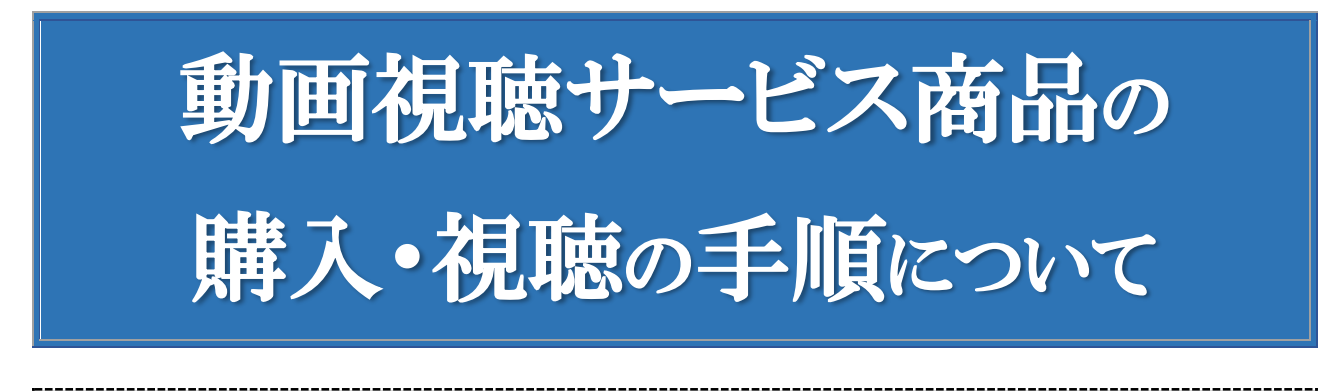

# 購入の仕方

1. 購入できる方

「動画視聴サービス商品」は、次の会員が、日本法令サイトにログインすることで購入することが できます。

| (1)無料会員                       |
|-------------------------------|
| ① オンラインショップ会員                 |
| (2)有料会員                       |
| ① SJS 社労士情報サイト会員              |
| <ol> <li>給与 kid 会員</li> </ol> |
| ③ ビジネスガイド定期購読会員               |
| ④ SR 定期購読会員                   |
| ⑤ GIS 行政書士業務・情報サイト会員          |

※オンラインショップ会員は、登録することで会員になることができます。

- 2. 購入方法
  - (1) サイトにログイン会員の ID とパスワードを入力してサイトにログインします。

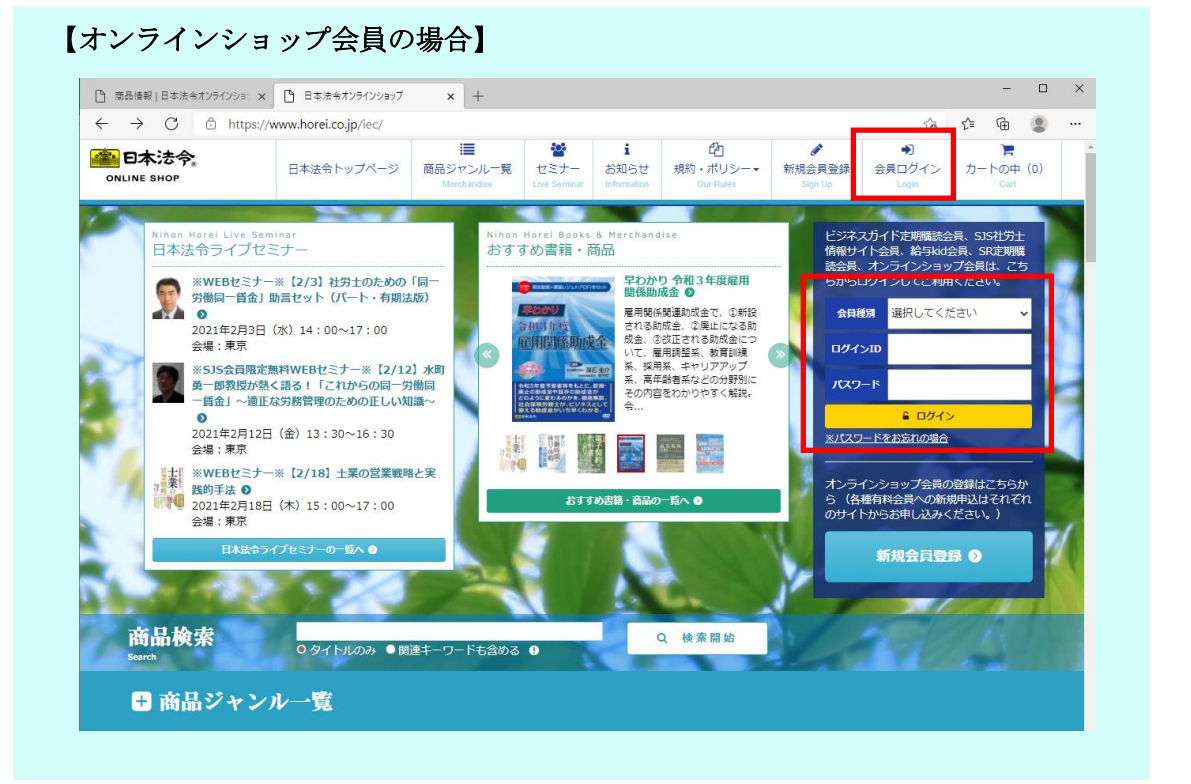

| 受注情報 日本 | ま法令オンライン × 1 □ 日本法令 × 8kg SJS 社労士債報サイト・日本法 × 8kg                                                                  | SJS 社労士情報サイト-日本※ X   凸 日本法令動画ライブラリ- X   + - U                                                                                                    |
|---------|----------------------------------------------------------------------------------------------------|----------------------------------------------------------------------------------------------------|
| < 7 C   |                                                                                                    | 新規会員登 ▲ 会員ログイン                                                                                                    |
|         | SJS<br>社労士情報サイト<br>Web Inference Include Security Assesser                                                        | 運営会社トップ   プライバシーボリシー   特定商取引法   利用規約   サイトマップ                                                                                                    |
|         | TOP 社労士情報サイトとは 利用シーン お客様の声                                                                                        | サービス・価格 オプションサービス よくある質問                                                                                                    |
|         |                                                                                                    |                                                                                                    |
|         | 国内基十坦道の開発社代土の什能会 Wabサービス                                                                                          | ペーシック会員<br>Jast 9 2.150円essin                                                                                                    |
| а       | SJC 社労士情報サイト                                                                                                    | <b>プレミアム会員</b><br>月8かにり 6,220円(#80)                                                                                                    |
|         | Web Solution for Labor and Social Security Attorney<br>事務所運営・業務 に欠かせない                                            | ■ Web セミナー& 動画                                                                                                    |
| _       | 最新情報&コンテンツを提供しています。                                                                                               | EE/DND-ROM                                                                                                    |
| -       |                                                                                                    |                                                                                                    |
|         | 支援プラン                                                                                                    | 法令書籍web<br>時期のとして「器画」の周期を提供                                                                                                    |
|         | <ul> <li>         金員の方はこちら</li></ul>                                                                              | ミアム会員へアップグレード 杜労士さんをお探しですか?                                                                                                    |
|         | SJS Hot Topics 2021.02.01 up                                                                                      | 月の[社労士事務所便り] 2021.01.15 up                                                                                                    |
|         | 出生時育児休業の新設等を含む育児介護休業法等の法案<br>要解に対する活動が行われました<br>1月27日、第37回労働放策高議会雇用環境・均等分科会<br>にて、育児介護休業法等の法案要綱に対する函数が行わ<br>れました。 | 臨所名と簡単なコメントを加えてすぐ使える   顧客への債績サービスに  <br>「「「」」」<br>「「」」」<br>「」」」<br>「」」<br>「」」<br>「」」<br>「」」」<br>「」」<br>「」」」<br>「」」<br>「」」<br>「」」<br>「」」<br>「」」<br>「」」<br>「」」<br>「」」<br>「」」<br>「」」<br>「」」<br>「」」<br>「」」<br>「」」<br>「」」<br>「」」<br>「」<br>「 |
|         |                                                                                                    |                                                                                                    |

(2) 商品ジャンル一覧のページを表示商品ジャンル一覧のページを表示します。

| $\leftarrow$ $\rightarrow$ C $\triangle$ https://www | .horei.co.jp/iec/                      |                             |                           |                          |                             |                            |                     | P 6                   | £∕≡  | ۵                              |
|------------------------------------------------------|----------------------------------------|-----------------------------|---------------------------|--------------------------|-----------------------------|----------------------------|---------------------|-----------------------|------|--------------------------------|
| <b>all 日本法令</b> 。                                    | 商品                                     | i■<br>ジャンル一覧<br>Merchandise | ど<br>セミナー<br>Live Seminar | i<br>お知らせ<br>Information | <b>社</b><br>購入履歴<br>History | ピ<br>規約・ポリシー▼<br>Our Rules | ✔<br>会員情報<br>Member | ●)<br>ログアウト<br>Logout | カー   | 】<br>トの中(0)<br><sub>Cart</sub> |
|                                                      |                                        |                             |                           |                          |                             |                            |                     |                       |      |                                |
|                                                      |                                        |                             |                           |                          |                             |                            |                     |                       |      |                                |
|                                                      |                                        |                             |                           |                          |                             |                            |                     |                       |      |                                |
| 【S.IS 社労士情報†                                         | イト会員                                   | の場合                         | ]                         |                          |                             |                            |                     |                       |      |                                |
| 【SJS 社労士情報サ                                          | <b>・イト会員</b><br>コのご購入                  | の場合                         |                           | tt                       |                             |                            |                     |                       |      |                                |
| 【SJS 社労士情報†<br>ページ上部の「商品                             | <b>・イト会員</b><br>品のご購入                  | <b>の場合</b><br>、」を選          | 】<br>訳しる                  | ます。                      |                             |                            |                     |                       |      |                                |
| 【SJS 社労士情報す<br>ページ上部の「商品<br>←→ C © https://www.      | ・イト会員<br>品のご購入<br>horei.co.jp/sjs/memb | <b>の場合</b><br>」を選           | 】<br>訳しる                  | ます。                      |                             |                            |                     | ि                     | £= € | æ 🔹                            |

(3) 「動画視聴サービス商品」の選択

商品ジャンル一覧ページから、「DVD・映像ソフト」のなかの「動画視聴商品」を選択します。 このとき、会員としてログインしているかどうかは、右にアカウント情報が表示されている かどうかで確認できます。

|                                                        | ×       商品情報   日本法令オンライン                    | 1995 x +                           |                          |                                 |                            |              |                      |        | -                 |    |
|--------------------------------------------------------|---------------------------------------------|------------------------------------|--------------------------|---------------------------------|----------------------------|--------------|----------------------|--------|-------------------|----|
| $\leftrightarrow$ $\rightarrow$ C $rightharpoonup$ htt | ps://www.horei.co.jp/iec/produ              | cts/genre                          |                          |                                 |                            |              | to                   | £`≡    | <u>ه</u> (        |    |
| ·····································                  | 商品><br>Me                                   | ■ <b>警</b><br>Pヤンル一覧<br>Erchandise | i<br>お知らせ<br>Information | <del>武</del><br>購入履歴<br>History | ピ<br>規約・ポリシー▼<br>Our Rules |              | ●<br>ログアウト<br>Logout | カート    | 】<br>の中(C<br>Carl | )) |
| オンラインショップ会員 法令テ<br>会員トップ 商品ジャン                         | スト様としてログインしています。<br><sub>パレ</sub> ー覧        |                                    |                          |                                 |                            |              |                      |        |                   |    |
| ┣ 商品ジャ                                                 | ンルー覧 Merchan                                | ıdise                              |                          |                                 |                            |              |                      |        |                   |    |
| 新商品・予約商品                                               |                                             |                                    |                          |                                 |                            | РІСК         | UP                   |        |                   |    |
| ● 新商品                                                  | ●近日季                                        | 毛売商品(予約受付中)                        |                          | de forski                       | Sugar Sugar                |              |                      |        |                   |    |
| 書籍・雑誌                                                  | DVD+I                                       | 映像ソフト                              | כע                       | トウェア                            |                            | <b>«</b>     | REE                  |        | »                 |    |
| ●法律実務書籍                                                | O DVD                                       |                                    | <b>0</b> 給               | 与計算ソフト                          |                            |              |                      |        |                   |    |
| ● 労働/社会保険実                                             | 務書籍                                         |                                    | 0 181                    | 断・支援ソフ                          | 4                          |              |                      |        |                   |    |
| ● 人事労務実務書                                              | 音 ジョーク ショーク ショーク ショーク ショーク ショーク ショーク ショーク シ | <sup>国家国田</sup><br>品のご購入は、弊社の会員!   | ट <b>ट 0</b> झे          | 業規則・社内                          | 規定集                        |              |                      |        |                   |    |
| ●登記実務書籍                                                | 登録してい<br>(CSJS会員                            | いただく必要があります。<br>し、BG会員、SR会員、kidá   | すで 🛛 デ<br>会員、            | ジタル書式集                          |                            | スマート         | タイプ就業規則フ             | ァイル (ネ | イビー               |    |
| ●税金/経理実務書                                              | 語 GIS会員の<br>購入する。                           | D方は、会員IDでログインし<br>ことができます。無料のオ     | して <b>○</b> そ            | の他                              |                            | -            | 570-7                |        |                   |    |
| ● 資格取得参考書                                              | インション                                       | ップ会員は登録するだけです<br>いることができます。        | <i>ब</i> <               |                                 |                            | ▲ <b>ア</b> 九 | ロウント情報               |        |                   |    |
| ● 社労士受験書籍                                              | また、ご                                        | 時入の際は、「動画視聴商品                      | 品」                       |                                 | I HA                       | itA=-        | 7 5 (-0.2+)          |        |                   |    |
| ●ビジネス書籍                                                | ません。                                        | BC-MICHAY 9 OCC//                  | CE .                     |                                 | and the second             | 法令テン         | スト様                  |        |                   |    |
| ●雑誌                                                    |                                             |                                    |                          |                                 |                            | ログイン         | VID: 9320842         |        |                   |    |
| ●その他                                                   |                                             |                                    |                          |                                 |                            | 契約期間         | 聞:2099年08月03         | B      |                   |    |
|                                                        |                                             |                                    |                          | . al                            |                            | 会員情報         | 機詳細                  |        |                   |    |
| 法令様式                                                   | ビジネス                                        | K77-K                              | 展歴                       | 書                               |                            | 商品検知<br>キーワー | 索<br>-ド              |        |                   |    |
| <ul> <li>●健康保険・年金</li> </ul>                           | <b>0</b> マイナ                                | ンバー・個人情報                           | ◎履                       | 臣書                              | 6                          |              |                      |        |                   |    |
| ●雇用・労働保険                                               | <ul> <li>給与計</li> </ul>                     | 算用紙                                | <b>〇</b> 職               | 傍経歴書                            |                            | 検索範囲         | 9                    |        |                   |    |

商品をカートに入れます。

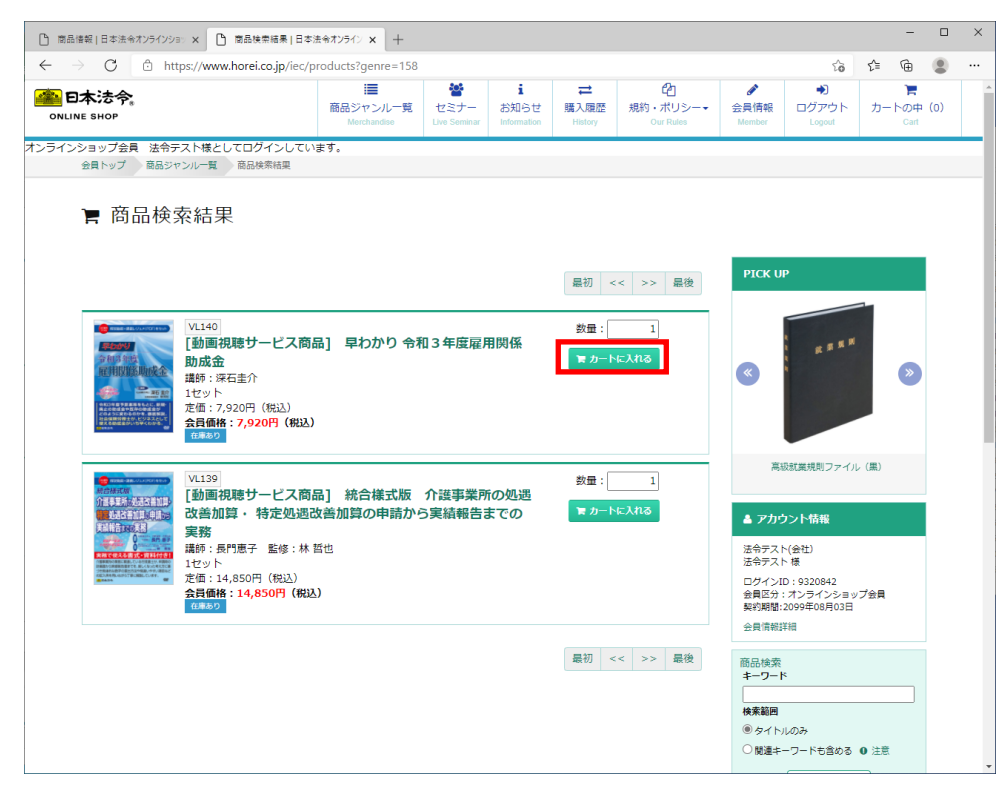

#### (4) 購入手続き

ショッピングカートに入れたら、「購入手続きに進む」を選択します。

|                                                   |                                                                                                    |                                  |                          |                                         |                            |                  |                                                    |                     | -                |     |
|---------------------------------------------------|----------------------------------------------------------------------------------------------------|----------------------------------|--------------------------|-----------------------------------------|----------------------------|------------------|----------------------------------------------------|---------------------|------------------|-----|
| ショッピンクカート 日本法令オンライン× +                            |                                                                                                    |                                  |                          |                                         |                            |                  |                                                    |                     | ~                | _   |
| $\rightarrow$ C $rightarrow$ https://www.horei.o  | co.jp/iec/carts                                                                                                    |                                  |                          |                                         | -                          |                  | ĩõ                                                 | £≡                  | æ                |     |
| 日本法令。<br>NLINE SHOP                               | i■<br>商品ジャンル一覧<br>Merchandise                                                                                                    | い<br>セミナー<br>Live Seminar        | i<br>お知らせ<br>Information | <b>社</b><br>購入履歴<br>History             | ピ<br>規約・ポリシー▼<br>Our Rules |                  | ●<br>ログアウト<br>Logout                               | カー                  | 】<br>トの中<br>Cart | (1) |
| インショップ会員 法令テスト様としてログ<br>誤トップ 商品ジャンル一覧 カート         | インしています。                                                                                                    |                                  |                          |                                         |                            |                  |                                                    |                     |                  |     |
| <b>県</b> ショッピングカート                                | - Cart                                                                                                    |                                  |                          |                                         |                            |                  |                                                    |                     |                  |     |
| 注文番号/商品名                                          | 定価(税込) / 会員価格                                                                                                    | (税込)                             | 数量                       | 注文                                      | 金額                         | PI               | CK UP                                              |                     |                  |     |
| V1140<br>「動画視聴サービス<br>商品」早わかり令<br>和3年度雇用関係助<br>成金 | ¥ 7,920 / ¥ <b>7,9</b>                                                                                                    | 20                               | 1                        | ¥ 7                                     | 920 💼 🍿                    |                  | A                                                  |                     | 1                |     |
|                                                   |                                                                                                    | -                                |                          |                                         | 合計金額 ¥ 7,92<br>で 再計算       | 20               |                                                    |                     |                  | »   |
| ジャンル一覧                                            | ≂ <b>Ę</b> ō                                                                                                    | _ L                              | 購入手続きに                   | 進む 💿                                    |                            | 23               | ?ートタイプ就業規<br>ブル                                    | 則ファイ<br>ー)          | ル (ネイ            | E-  |
|                                                   |                                                                                                    |                                  |                          |                                         |                            | 4                | アカウント情報                                            |                     |                  |     |
|                                                   |                                                                                                    |                                  |                          |                                         |                            | 法法               | 令テスト(会社)<br>令テスト 様                                 |                     |                  |     |
|                                                   | Martine Martine Ma | デレワーク<br>環<br>規程・ルール<br>整備・仕方 実利 | <b>入時。 ::</b><br>訪成      |                                         |                            | 口<br>会<br>契<br>会 | ダインID:932084<br>員区分:オンライン<br>約期間:2099年08月<br>貝情報詳細 | 12<br>/ショッフ<br>月03日 | プ会員              |     |
|                                                   |                                                                                                    |                                  |                          | 2.1000000000000000000000000000000000000 |                            | 商品               | 品検索<br>ワード                                         |                     |                  |     |

利用規約をご確認いただき、同意のチェックボックスにチェックをつけて、「決済方法を指定」を選択します。

| 商品情報   日本法令オンラインション × ショッピングカート   日本法令オンラインション ×                                                              | 本法令オンライン × +                                      |                                           |                                  |                                 |                             |                                                        |                                                            | -              |       | × |
|----------------------------------------------------------------------------------------------------|---------------------------------------------------|-------------------------------------------|----------------------------------|---------------------------------|-----------------------------|--------------------------------------------------------|------------------------------------------------------------|----------------|-------|---|
| $\leftarrow$ $ ightarrow$ $ m C$ $ m b$ https://www.horei.co.jp/ied                                           | /checkouts                                        |                                           |                                  |                                 |                             |                                                        | Ca to                                                      | ć @            | ۲     |   |
| ·····································                                                                         | 商品ジャンル一覧<br>Merchandise                           | <b>警</b><br>セミナー<br>Live Seminar          | i<br>お知らせ<br>Information         | <del>武</del><br>購入履歴<br>History | ピロ<br>規約・ポリシー▼<br>Our Rules |                                                        | ●<br>ログアウト<br>Logout                                       | アレントの中<br>Carl | ₽ (1) | * |
| オンラインショップ会員 法令テスト様としてログインして<br>会員トップ カート 規約回意                                                                 | います。                                              |                                           |                                  |                                 |                             |                                                        |                                                            |                |       |   |
| 日本法令オンラインショップ利用規約                                                                                             | 5                                                 |                                           |                                  |                                 |                             | РІСК                                                   | UP                                                         |                |       |   |
| 日本法令オンラインショップ利用規<br>本規約(以下(本規約)という。)は、株式会社日本<br>いう。)の利用に関する規則、条件支びホサイトを料<br>ホサイトのご利用に関しては、本規約の内容をご確認<br>とします。 | 約<br>法令(以下「当社」という<br>用するお客様と当社との「<br>のうえ、ご利用ください。 | う。)が運営する<br>間の権利義務等す<br>, なお、ご利用 <i>0</i> | るオンラインショ<br>を取り決めるもの<br>D承りは、本規約 | ップサイト (以<br>)です。<br>)を契約の内容と    | 下「本サイト」として合意したもの            | «                                                      | RAN                                                        |                |       |   |
| 第1条(適用)<br>1. 本規約は、「本サイト」の利用に関し、当社と本サ                                                                         | ナイトを利用するお客様と                                      | の間の全ての取                                   | 引きに適用されま                         | ŧŦ.                             |                             | ji                                                     | 「級就業規則ファイ                                                  | イル (黒)         |       |   |
| 2. 本サイトの原品販売ページ及びセミナー申込ページ<br>商品販売ページ等に掲載された商品、セミナーについ                                                        | 2(以下「商品販売ページ<br>て、当該商品販売ページ4                      | 等」という。)(<br>身に記載されたst                     | に本規約と異なる<br>条件が優先して選             | 6条件が記載され<br>明されるものと             | た場合は、当該<br>します。             | ▲ アカ<br>法令デス<br>法令デス                                   | <b>ウント情報</b><br>(ト(会社)<br>(ト様                              |                |       |   |
| 第2条(契約の成立)<br><u> カートに置る</u>                                                                                  | 的に基づいて契約を締                                        | 結することに「                                   | 可意します<br>済方法を指定                  | 0                               |                             | ログイン<br>会員区分<br>契約期間<br>会員 清朝<br>商品 検奨<br>キーワー<br>検索範囲 | VID:9320842<br>サ:オンラインショ<br>ま2099年08月038<br>酸詳細<br>際<br>・ド | aップ会員<br>日     | )     |   |

決済方法を選択して、「送付先の指定へ」を選択します。

「クレジットカード」を選択した場合は、決済手続き完了後に、ログインしている会員サイ ト内の「会員情報」メニューのなかの「動画視聴」から購入した動画を視聴することができ ます。

「郵便振込・銀行振込」を選択した場合は、購入手続き完了後に、弊社より郵送する振込用 紙にて、お振込みください。弊社にてご入金の確認がとれましたら、購入したときに会員 ID でサイトにログインし、動画を視聴することができます。なお、弊社休業日、祝日により、 振込用紙の発送に数日かかる場合がありますのでご了承ください。

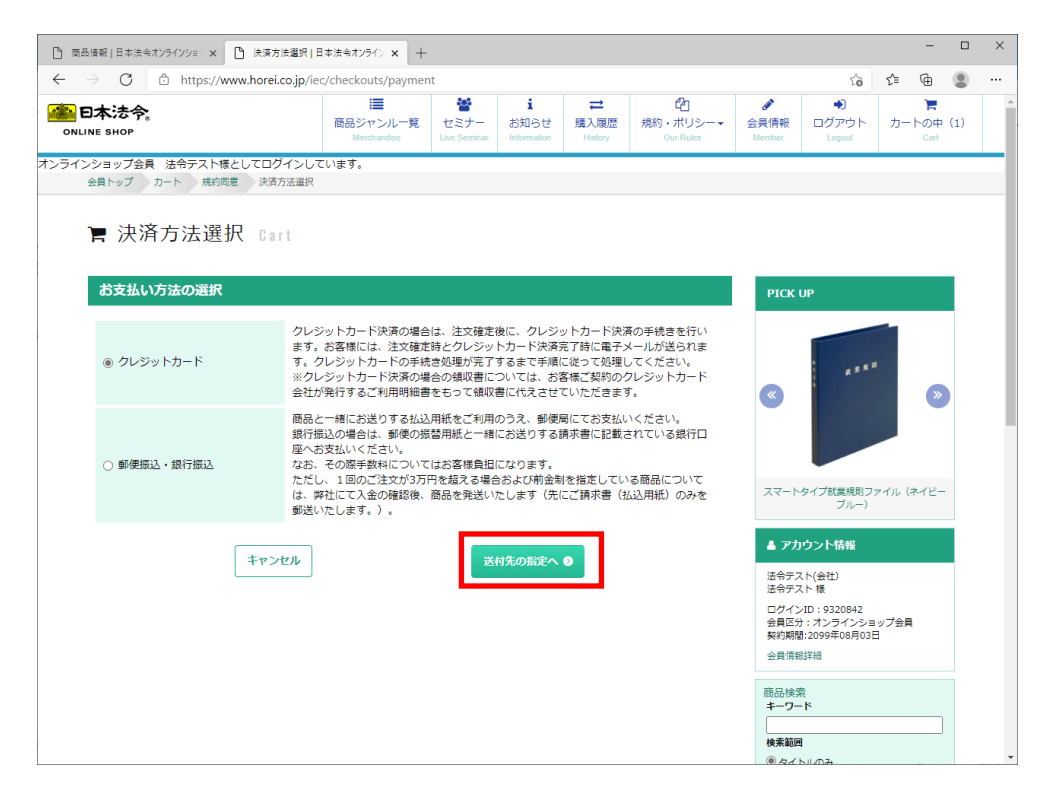

送付先情報を確認し、「注文内容の確認へ」を選択します。 会員の方は、あらかじめ住所等が表示されています。

| ) 商品情報   日本法令オンラインシ                 | /3> 🗙 🎦 送付先情報入力   日本法令                                                          | まわかう × +                                |                         |                            |                          |                              |                            |                 |                      | -  |                 |  |
|-------------------------------------|---------------------------------------------------------------------------------|-----------------------------------------|-------------------------|----------------------------|--------------------------|------------------------------|----------------------------|-----------------|----------------------|----|-----------------|--|
| $\cdot \rightarrow C$ $\bigcirc$ ht | ttps://www.horei.co.jp/iec/check                                                | couts/destination                       |                         |                            |                          |                              |                            | Q 6             | £^≡                  | Ē  | ۲               |  |
| 日本法令。<br>NLINE SHOP                 |                                                                                 |                                         | 商品ジャンル一覧<br>Marchandias | い<br>セミナー<br>Live Gerriner | i<br>お知らせ<br>Information | ≓<br>購入服燈<br>Hatoy           | 聞<br>規約・ポリシー・<br>Our Rules | 会員情報<br>Marebar | ・<br>ログアウト<br>Logout | カ- | ►の中 (1)<br>Cart |  |
| インショップ会員 法令テスト様として[                 | コグインしています。<br>会員トップ カート 規約回意 決済                                                 | 方法遗根 送付先结翰の入力                           |                         |                            |                          |                              |                            |                 |                      |    |                 |  |
|                                     | ■ 送付先情報の入力                                                                      | D Cart                                  |                         |                            |                          |                              |                            |                 |                      |    |                 |  |
|                                     |                                                                                 | j cart                                  |                         |                            |                          |                              |                            |                 |                      |    |                 |  |
|                                     | 送付先情報                                                                           |                                         |                         |                            | PIC                      | UP                           |                            |                 |                      |    |                 |  |
|                                     | <ul> <li>● 登録満み住所に送付</li> <li>○ 違う住所に送付</li> <li>(注む) 浜市県の明高は、会長登録され</li> </ul> | にているお名前(単称所名)となります。                     |                         |                            | <                        |                              |                            |                 |                      |    |                 |  |
|                                     | *は入力必須項目です。                                                                     |                                         |                         |                            |                          |                              |                            |                 |                      |    |                 |  |
|                                     | 影使 <b>器号 *</b>                                                                  | 905 0011                                |                         |                            | 77-                      |                              | 17741. (5177-              |                 |                      |    |                 |  |
|                                     | 都道府現 *                                                                          | 沖縄県 🖌                                   |                         |                            |                          | パクロションズはいわ                   | -)                         |                 |                      |    |                 |  |
|                                     | 市町村区 *                                                                          | 名順市                                     |                         |                            | 47                       | カウント情報                       |                            |                 |                      |    |                 |  |
|                                     | 以降の住所 *                                                                         | 宮里                                      |                         |                            | 法令7                      | スト(会社)                       |                            |                 |                      |    |                 |  |
|                                     | ビル名・部屋番号                                                                        | 452-3                                   |                         |                            | 11月7日<br>11月7日<br>11月7日  | >ID: 932064                  | 2                          |                 |                      |    |                 |  |
|                                     | 届け先会社名 *                                                                        | 法令テスト(会社)<br>※ 面けたが会社等の場合は、会社名まで入力して下さい |                         |                            | 会員12<br>契約費<br>会員2       | 分:オンライン<br>国:2099年08月<br>朝洋田 | ショップ会員<br>03日              |                 |                      |    |                 |  |
|                                     | 届け先会社名フリガナ                                                                      | ホウレイテスト                                 |                         |                            | 商品材                      | 索                            |                            |                 |                      |    |                 |  |
|                                     | 届け先部署名                                                                          | వి.పి                                   |                         |                            | *-5                      | -8                           |                            |                 |                      |    |                 |  |
|                                     | 届け先お名前 *                                                                        | 法令テスト                                   |                         |                            | 快用家                      | 8                            |                            |                 |                      |    |                 |  |
|                                     | 届け先お名前フリガナ                                                                      | ホウレイテスト                                 |                         |                            | 0 (2)                    | トルのか<br>はーワードも含              | ある 0 注意                    |                 |                      |    |                 |  |
|                                     | 届け先電話番号 *                                                                       | 03 1111 1111                            |                         |                            |                          | 0.81                         | 17.                        |                 |                      |    |                 |  |
|                                     | 届け先FAX番号                                                                        |                                         |                         |                            |                          |                              |                            |                 |                      |    |                 |  |
|                                     | 届け先メールアドレス *                                                                    | abe.m@horei.co.jp                       |                         |                            | <b>%</b> 8               | 品分類                          |                            |                 |                      |    |                 |  |
|                                     | 届け先メールアドレス(確認) *                                                                |                                         |                         |                            | 0 1                      | 商品·予約商                       | 8                          |                 |                      |    |                 |  |
|                                     |                                                                                 |                                         |                         |                            | 0 1                      | 111 · 1113                   |                            |                 |                      |    |                 |  |
|                                     | <ul> <li>見積害が必要な方は別途ご連絡</li> </ul>                                              | くたさい                                    |                         |                            | 0 0                      | VD・映像ソン                      | 7.5                        |                 |                      |    |                 |  |
|                                     |                                                                                 |                                         |                         |                            | 0.5                      | フトウェア                        |                            |                 |                      |    |                 |  |
|                                     | 決済方法                                                                            | L程限に展る<br>注文内容の確認                       | s~ o                    |                            | 0 3                      | 令様式                          |                            |                 |                      |    |                 |  |
|                                     |                                                                                 |                                         |                         |                            | 0 1                      | ジネスフォー                       | -L                         |                 |                      |    |                 |  |
|                                     |                                                                                 |                                         |                         |                            |                          |                              |                            |                 |                      |    |                 |  |

| [文内容確認 日                  | 本法令オンライン × +   |                                      |                                  |                      |                                             |                                 |         |    | _ | U |  |
|---------------------------|----------------|--------------------------------------|----------------------------------|----------------------|---------------------------------------------|---------------------------------|---------|----|---|---|--|
| $\rightarrow -\mathbf{C}$ | https://www.ho | r <b>ei.co.jp</b> /iec/check         | outs/confirm                     |                      |                                             | 6                               | to      | £≡ | œ | ۲ |  |
|                           | 🏽 注文内容確        | Cart                                 |                                  |                      |                                             |                                 |         |    |   |   |  |
|                           |                | 注文册号 / 商品名                           | 定領 (882) / 会具価格                  | 教量                   | 注文金額                                        | РІСК ИР                         |         |    |   |   |  |
|                           | -              | VL140                                | (208)                            |                      |                                             |                                 |         |    |   |   |  |
|                           |                | 動画視聴サービス商品]<br>早わかり 令和3年度雇<br>用関係助成金 | ¥ 7,920 / ¥ 7,920                | 1                    | ¥ 7,920                                     |                                 |         |    |   |   |  |
|                           |                |                                      |                                  |                      | ▲ 送料について 送料 ¥0                              |                                 |         |    |   |   |  |
|                           |                |                                      |                                  |                      | 合計金額 ¥ 7,920                                |                                 |         |    |   |   |  |
|                           |                |                                      |                                  |                      |                                             |                                 |         |    |   |   |  |
|                           | 決済方法           |                                      |                                  |                      |                                             |                                 |         |    |   |   |  |
|                           | クレジットカード       | クレジット<br>ます。お客                       | カード決済の場合は、注文確定<br>様には、注文確定時とクレジッ | 後に、クレジット<br>トカード決済完了 | カード決済の手続きを行い<br>時に電子メールが送られま<br>- ア想環 アイボナン | スマートタイプ就業規則ファ<br>ルグレー)          | イル (チャコ | -  |   |   |  |
|                           |                | 9.000                                | ットルートの子枕を処理が元!                   | ッつみで子順に従             | この時差してください。                                 | ▲ アカウント情報                       |         |    |   |   |  |
|                           | 送付先            |                                      |                                  |                      |                                             | 法令テスト(会社)<br>法令テスト 様            |         |    |   |   |  |
|                           |                |                                      |                                  |                      |                                             | ログインID:9320842<br>会員区分:オンラインション | ブ会員     |    |   |   |  |
|                           | 以下の登録済み住所に調    | 的                                    |                                  |                      |                                             | 契約期間:2099年08月03日                |         |    |   |   |  |
|                           | 郵便酬号           | 905-0011                             |                                  |                      |                                             | 209019980760                    |         |    |   |   |  |
|                           | 都道府県           | 沖縄県                                  |                                  |                      |                                             | 商品検索<br>キーワード                   |         |    |   |   |  |
|                           | 市区町村           | 名譜市                                  |                                  |                      |                                             |                                 |         |    |   |   |  |
|                           | 以降の住所          | 宮里                                   |                                  |                      |                                             | 様素範囲<br>® タイトルのみ                |         |    |   |   |  |
|                           | ビル・部屋番号        | 4 5 2 - 3                            |                                  |                      |                                             | ○関連キーワードも含める                    | 0 注意    |    |   |   |  |
|                           | 届け先会社名         | 法令テスト                                | (会社)                             |                      |                                             | Q. 检索する                         |         |    |   |   |  |
|                           | 届け先会社名フリガナ     | ホウレイテ                                | 21                               |                      |                                             |                                 |         |    |   |   |  |
|                           | 届け先部書名         | ああ                                   |                                  |                      |                                             | ◎ 商品分類                          |         |    |   |   |  |
|                           | 届け先担当者名        | 法令テスト                                |                                  |                      |                                             | 0 新商品,予約商品                      |         |    |   |   |  |
|                           | 届け先担当者名フリガナ    | ホウレイテ                                | 7.F                              |                      |                                             | • ***************               |         |    |   |   |  |
|                           | 届け先電話番号        | 03-1111-1                            | 111                              |                      |                                             | ● 書籍・雑誌                         |         |    |   |   |  |
|                           | 届け先FAX番号       |                                      |                                  |                      |                                             | <ul><li>DVD・映像ソフト</li></ul>     |         |    |   |   |  |
|                           | ご連絡先メールアドレス    | abe.m@hi                             | rei.co.jp                        |                      |                                             | ● ソフトウェア                        |         |    |   |   |  |
|                           |                |                                      |                                  |                      | •                                           | ● 法令様式                          |         |    |   |   |  |
|                           |                | 送付先指定に戻る                             | <b>4</b> 700%                    | でけかする                |                                             | ● ビジネスフォーム                      |         |    |   |   |  |
|                           |                |                                      | 🦏 この内容                           | CHX95                |                                             | ◎ 履歴書                           |         |    |   |   |  |

注文完了ページが表示されます。

クレジットカード決済を選択した場合は、このあとカード決済ページへ進んでください。 郵便振込・銀行振込を選択した場合は、「引き続きカード決済へ進む」ボタンを表示されま せん。これで注文が完了になります。後日振込用紙が届きますので、振込処理をお願いしま す。

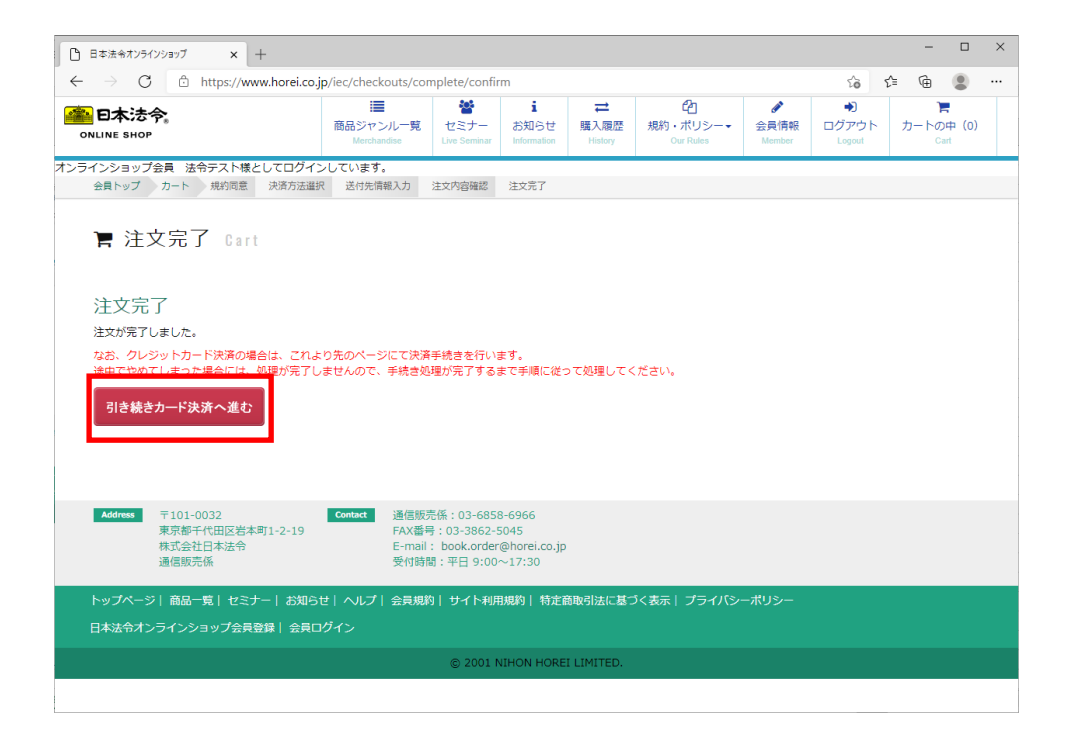

【クレジットカード決済のみ】

一括払いや分割払いの選択、クレジットカード番号の入力、有効期限の入力をして手続きをします。

|               | 3年21/111 x    |  |
|---------------|---------------|--|
| 一ご利用内容        | 1997 V.CCV 10 |  |
| お品代           | 1,728円        |  |
| 税送料           | 540円          |  |
| お支払合計         | 2,268円        |  |
| お支払方法は下記になります | r.,           |  |
| ●クレジットカード     |               |  |
|               | 進む            |  |

| ビングサイトに戻るく 必要事項を                                                          | <b>己入&gt;</b> 確認して手続き> お支払手続き完了 |
|---------------------------------------------------------------------------|---------------------------------|
| クレジットカード決済の必要事                                                            | 頃をご記入ください。                      |
| お支払い方法<br>分割払いをご利用の場合は別途各カート<br>の手数料がかかせす。<br>群しくはご利用いただくカード会社にお問<br>ださい。 | 会社师定<br>選択してください ✓              |
| 分割回数<br>お支払い方法が分割の場合、必ず運転し<br>い。                                          | てなる 選択してください 🗸                  |
| カード番号<br>ハイフゾー無して、数字のみご記入べた。                                              | 例:3541123456789012              |
| カード有効期限                                                                   | □   □月14   年                    |
| ご利用内容                                                                     | 確認する                            |
| お品代                                                                       | 1,728円                          |
| 税送料                                                                       | 540円                            |
|                                                                           |                                 |

クレジットカード決済手続をすすめていただくと、決済ボタンを押したあとに下のような 画面が表示されます。「次へ進む」ボタンを必ず押してください。

※「次へ進む」ボタンを押さないで終了した場合、決済処理の完了が正しく認識されず、す ぐに動画の視聴ができなくなります。

| /8981 | ノツ リ 111に戻る く                                                                                             | 北安尹坦他们                                                                           | < 2 唯認し(手続き 2                                                            |                               |  |
|-------|----------------------------------------------------------------------------------------------------|----------------------------------------------------------------------------------|--------------------------------------------------------------------------|-------------------------------|--|
| ¥3    | 注意ください。お取                                                                                                 | 感は完了してお                                                                          | らりません※                                                                   |                               |  |
| 決     | のお手続きは無率<br>て、下部の「次へ込<br>、達む」ボタンをクリ<br>焼きをお進みくたき<br>後、お客様へお取<br>数をお掛けいたし;<br>会社日本法令<br>が完了しました。が<br>「利用内容 | SIに完了いたしま<br>進む」ボタンをクリ<br>リックし、弊社 we<br>えい。<br>「引完了 通知メー<br>ますが、何卒よう<br>なへお進みくださ | した。<br>リックしてお取引が完了<br>しゅサイトへ画面が表示で<br>・ルを送信させていただ<br>ろしくお願いいたします。<br>し、。 | 「となります。<br>されるまで<br>さます。<br>・ |  |
|       | 金額                                                                                                    |                                                                                  | 1,728円                                                                   | 3                             |  |
|       | 税送料                                                                                                    |                                                                                  | 540 <del>/</del>                                                         | 3                             |  |
|       | 支払方法                                                                                                    |                                                                                  | - #                                                                      | 5                             |  |
|       | カード番号                                                                                                    |                                                                                  | *************111                                                         | 1                             |  |
|       |                                                                                                    |                                                                                  |                                                                          |                               |  |
|       | 有効期限(MM/\                                                                                                 | m                                                                                | 01/1:                                                                    | 9                             |  |

以上で、購入が完了します。

## 視聴の仕方

- 1. 視聴の仕方
  - (1) 会員サイトへのログイン

「動画視聴サービス商品」を購入したときの ID、パスワードでサイトにログインします。

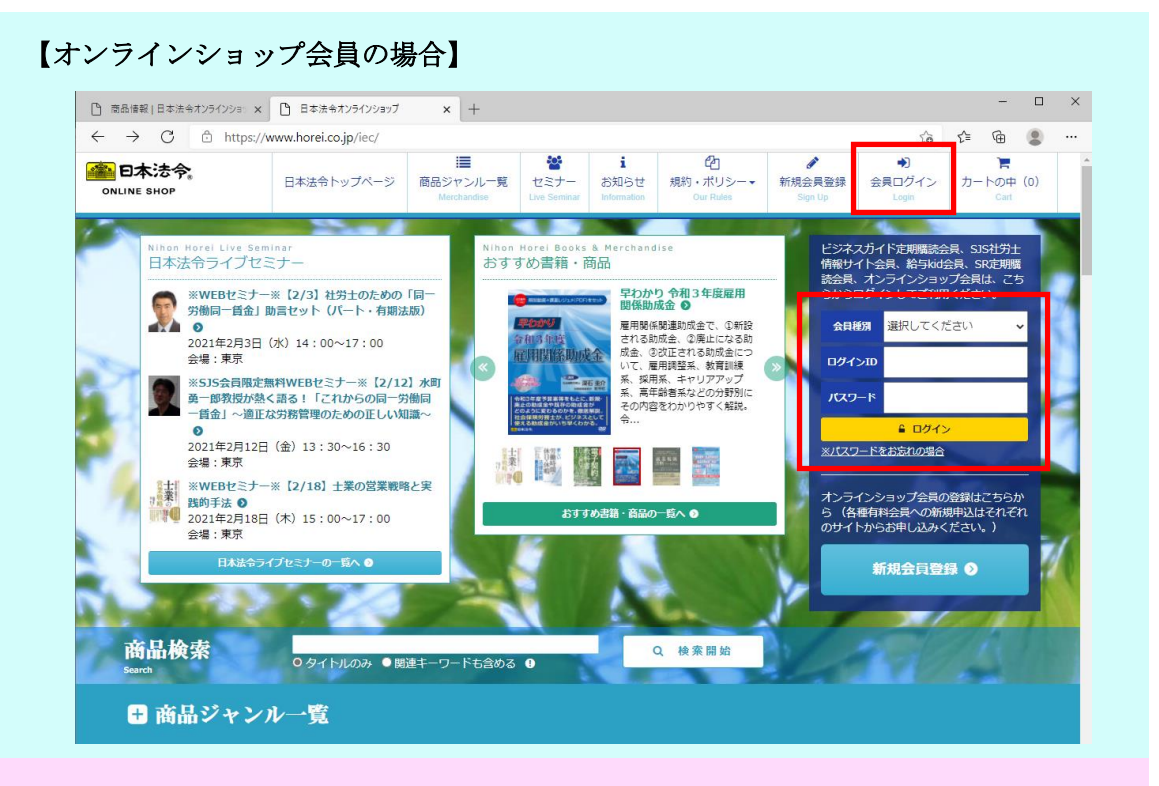

#### 【SJS 社労士情報サイト会員の場合】

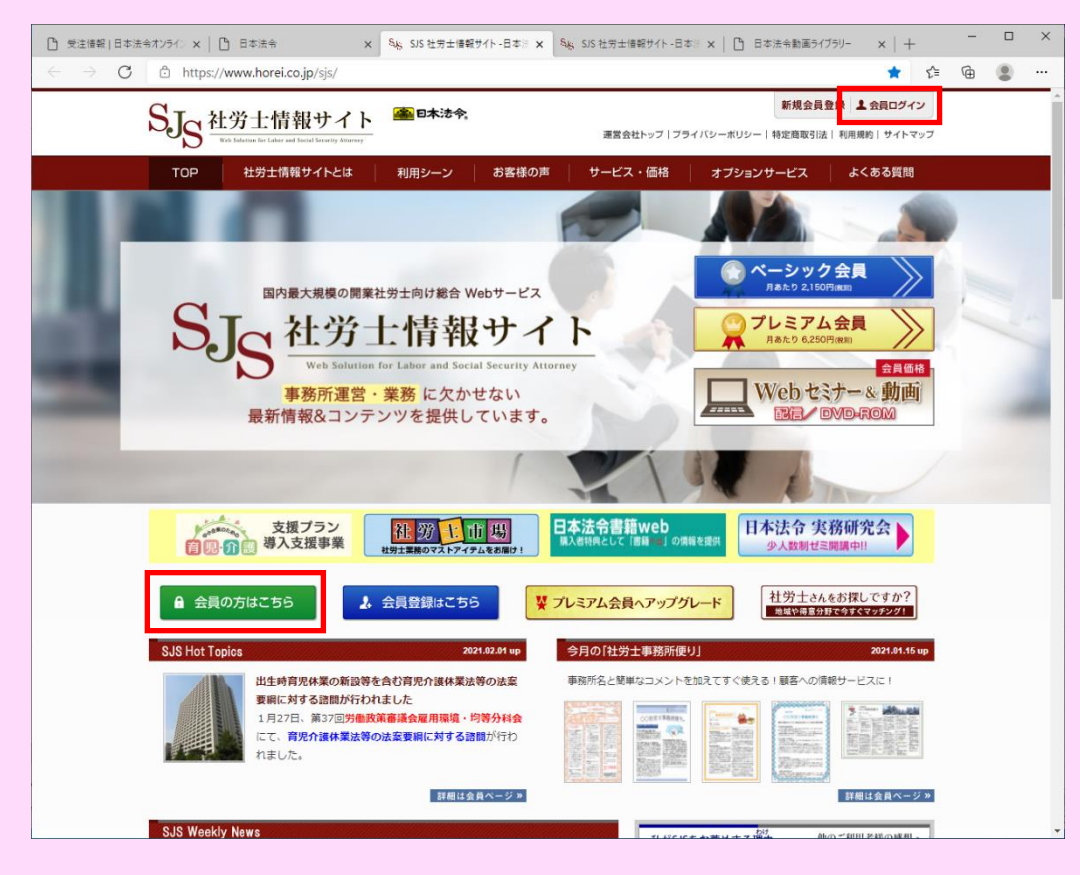

(2) 会員情報ページの表示

ページ上部の「会員情報」を選択し、会員情報管理ページのなかの「動画視聴」を選択しま す。

| □ 日本法令オンラインショップ × +                                                                                                    |                                                                                                    |                                                                                                    |                                                                                                    |                                                                                                    |                                                                                                    | -                                                                                                    |                                                                                                    |
|----------------------------------------------------------------------------------------------------|----------------------------------------------------------------------------------------------------|----------------------------------------------------------------------------------------------------|----------------------------------------------------------------------------------------------------|----------------------------------------------------------------------------------------------------|----------------------------------------------------------------------------------------------------|----------------------------------------------------------------------------------------------------|----------------------------------------------------------------------------------------------------|
| $\leftarrow \rightarrow C$ $\textcircled{D}$ https://www.hore                                                                                                    | .co.jp/iec/                                                                                                    |                                                                                                    | -                                                                                                    |                                                                                                    | Ω.                                                                                                    | £= @=                                                                                                    |                                                                                                    |
| 日本法令。<br>ONLINE SHOP                                                                                                    | ■ どうしていたいです。 (1997) (1997) (19977) (19977) (1997) (1997) (1997) (1997) (1997) (1 | i<br>お知らせ<br>購入履歴                                                                                                    | (2)<br>規約・ポリシー・                                                                                                    |                                                                                                    | ●)<br>コグアウト                                                                                                    | トの中                                                                                                    | (0)                                                                                                    |
|                                                                                                    |                                                                                                    | Information History                                                                                                    | Our Rules                                                                                                    | Member                                                                                                    | Logout                                                                                                    | Can                                                                                                    |                                                                                                    |
| クラインショップ会員 法やデスト様としてロ<br>会員トップページ                                                                                                    | Jインしています。                                                                                                    |                                                                                                    |                                                                                                    |                                                                                                    |                                                                                                    |                                                                                                    |                                                                                                    |
|                                                                                                    |                                                                                                    |                                                                                                    |                                                                                                    | _                                                                                                    |                                                                                                    |                                                                                                    | _                                                                                                    |
| 📕 新商品 New Arrival                                                                                                    |                                                                                                    |                                                                                                    | 一覧                                                                                                    | • PIC                                                                                                    | K UP                                                                                                    |                                                                                                    |                                                                                                    |
| ● ↑ 渡事業所のキャリアパス                                                                                                    |                                                                                                    | 微書 採用                                                                                                    | サイト【かんたん】制                                                                                                    |                                                                                                    |                                                                                                    |                                                                                                    |                                                                                                    |
| の日本での一般である。<br>の日本での一般である。<br>の日本での一般である。<br>の日本である。<br>の日本での。<br>の日本での。<br>の日本でのの<br>の日本での。<br>の日本での。<br>の日本でのの<br>の日本での<br>の日本での<br>の日本でのの<br>の日本での<br>の日本でのの |                                                                                                    |                                                                                                    | ッケージ<br>*                                                                                                    | 4                                                                                                    |                                                                                                    |                                                                                                    |                                                                                                    |
| 特定加算対応キャリアパス例付                                                                                                    | 問題社員の解雇・退職手続                                                                                                    | きだけ ジョー 採用の                                                                                                    | ここえる) 夢など グラクク<br>)プロによるアドバイスで                                                                                                  | ۲.<br>F                                                                                                    |                                                                                                    | g g H                                                                                                    |                                                                                                    |
| 2019年10月から特定処遇改善加                                                                                                    | ても収録!国訴訟リスクを                                                                                                    | 回避す 中小企                                                                                                    | トYF成を徹底サパート!<br>2業に特化した採用サイト                                                                                                    | 8I 🔍                                                                                                    |                                                                                                    |                                                                                                    | »                                                                                                    |
| 算か始まり、そして、2020年4<br>月には処遇改善加算と特定処遇改                                                                                                    | るための解説書付!<br>新型コロナウイルス感染拡                                                                                                    | 作サー<br>大、政 しやす                                                                                                    | -ビスを物販チャネルで販<br>「いように、定額パッケー                                                                                                    | 売<br>ジ                                                                                                    |                                                                                                    |                                                                                                    |                                                                                                    |
| 書加算の様式が統一化されたこと<br>により、従来よりも申請がしやす                                                                                                    | 府による緊急事態宣言、休<br>等の影響により、飲食・旅                                                                                                    | 業要請 化しま<br>行関連 ×独自                                                                                                    | ミした。3デザイン×3カラ<br> イメージでつくるセミオ                                                                                                   | -                                                                                                    |                                                                                                    |                                                                                                    |                                                                                                    |
| くなり、加算金も多くなっていま<br>す。 これによって、今後は、特                                                                                                    | 業をはじめ、各業界で売上<br>減少、倒産件数の増加等、                                                                                                    | の大幅 ダー方<br>日本の ル性に                                                                                                    | う式で、低価格でもオリジ<br>ニ溢れた自社採用サイトが                                                                                                    |                                                                                                    |                                                                                                    |                                                                                                    |                                                                                                    |
| 定処選改善加算を見据えたキャリ<br>アパスを作成する必要のある介護                                                                                                    | 雇用が危機に瀕しています<br>府は雇用調整助成金などの                                                                                                    | ・ 服政 難でも<br>活用を ます。                                                                                                    | 5簡単に作成することがで<br>裏任の担当者が電話、メ                                                                                                    | <u>ਵੈ</u>                                                                                                    | ートタイプ就業規                                                                                                    | 則ファイル (ネイト                                                                                                    | 2-                                                                                                    |
| 事業所が増加すると考えられま<br>す。 そこで、                                                                                                    | 推奨し、雇用を守るよう要<br>い                                                                                                    | 請して ルで一                                                                                                    | からサポートしま                                                                                                    |                                                                                                    | ブル                                                                                                    | -,                                                                                                    |                                                                                                    |
| 一般価格:11,000円                                                                                                    | 一般価格:16,500円                                                                                                    | 一般征                                                                                                    | 酥格:110,000円<br>酥格:110,000円(税込)                                                                                                  |                                                                                                    | アカウ <u>ント情報</u>                                                                                                    |                                                                                                    |                                                                                                    |
| 会員価格:9,900円(税込)                                                                                                    | 会員価格:16,500円(税)                                                                                                    | <u>)</u>                                                                                                    |                                                                                                    |                                                                                                    | =7 ( ( 24)                                                                                                    |                                                                                                    |                                                                                                    |
|                                                                                                    |                                                                                                    |                                                                                                    |                                                                                                    | 法令                                                                                                    | テスト様                                                                                                    |                                                                                                    |                                                                                                    |
| 🔮 日本法令主催セミナー                                                                                                    |                                                                                                    |                                                                                                    | 一覧                                                                                                    | <ul> <li>ログ<br/>会目</li> </ul>                                                                                                    | インID:932084<br>区分:オンライン                                                                                                    | 12<br>パショップ会員                                                                                                    |                                                                                                    |
| 新着セミナー                                                                                                    | 近日開催の                                                                                                    | セミナー                                                                                                    |                                                                                                    | 契約                                                                                                    | 期間:2099年08月                                                                                                    | 103E                                                                                                    |                                                                                                    |
|                                                                                                    |                                                                                                    |                                                                                                    |                                                                                                    |                                                                                                    | 情報詳細                                                                                                    |                                                                                                    |                                                                                                    |
| ※WEBセミナー※【1/23】」<br>東京 ための労働条件変更・人員整理                                                                                                    | Jア恐慌使も生き残る 近日開催の<br>N実数                                                                                                    | セミナーはころいません。                                                                                                    |                                                                                                    | ***                                                                                                    | 検索                                                                                                    |                                                                                                    |                                                                                                    |
|                                                                                                    |                                                                                                    |                                                                                                    |                                                                                                    | 29 L                                                                                                    | 120210                                                                                                    |                                                                                                    |                                                                                                    |
| 2021-01-23                                                                                                    |                                                                                                    |                                                                                                    |                                                                                                    | 間品 丰一                                                                                                    | ワード                                                                                                    |                                                                                                    |                                                                                                    |
| 2021-01-23                                                                                                    |                                                                                                    |                                                                                                    |                                                                                                    | 間品<br><b>羊一</b>                                                                                                    | ワード                                                                                                    |                                                                                                    |                                                                                                    |
| 2021-01-23<br>◆日本法令実務研究会◆高年齢者雇<br>70歳雇用等に向けた労務管理研究会                                                                                                    | 用安定法等の改正と < (1)1)追げご)                                                                                                    |                                                                                                    |                                                                                                    | 間品<br>キー<br>検索                                                                                                    | ワード<br>範囲                                                                                                    |                                                                                                    |                                                                                                    |
| 2021-01-23     ●日本法令実務研究会◆高年齢者履     70歳雇用等に向けた労務管理研究会     ○○14.04-02     ○○14.04-02     ○○14.04-02     ○○14.04-02     ○○14.04-02     ○○14.04-02     ○○14.04-02     ○○14.04-02     ○○14.04-02     ○○14.04-02     ○○14.04-02     ○○14.04-02     ○○14.04-02     ○○14.04-02     ○○14.04-02     ○○14.04-02     ○○14.04-02     ○○14.04-02     ○○14.04-02     ○○14.04-02     ○○14.04-02     ○○14.04-02     ○○14.04-02     ○○14.04-02     ○○14.04-02     ○○14.04-02     ○○14.04-02     ○○14.04-02     ○○14.04-02     ○○14.04-02     ○○14.04-02     ○○14.04-02     ○○14.04-02     ○○14.04-02     ○○14.04-02     ○○14.04-02     ○○14.04-02     ○○14.04-02     ○○14.04-02     ○○14.04-02     ○○14.04-02     ○○14.04-02     ○○14.04-02     ○○14.04-02     ○○14.04-02     ○○14.04-02     ○○14.04-02     ○○14.04-02     ○○14.04-02     ○○14.04-02     ○○14.04-02     ○○14.04-02     ○○14.04-02     ○○14.04-02     ○○14.04-02     ○○14.04-02     ○○14.04-02     ○○14.04-02     ○○14.04-02     ○○14.04-02     ○○14.04-02     ○○14.04-02     ○○14.04-02     ○○14.04-02     ○○14.04-02     ○○14.04-02     ○○14.04-02     ○○14.04-02     ○○14.04-02     ○○14.04-02     ○○14.04-02     ○○14.04-02     ○○14.04-02     ○○14.04-02     ○○14.04-02     ○○14.04-02     ○○14.04-02     ○○14.04-02     ○○14.04-02     ○○14.04-02     ○○14.04-02     ○○14.04-02     ○○14.04-02     ○○14.04-02     ○○14.04-02     ○○14.04-02     ○○14.04-02     ○○14.04-02     ○○14.04-02     ○○14.04-02     ○○14.04-02     ○○14.04-02     ○○14.04-02     ○○14.04-02     ○○14.04-02     ○○14.04-02     ○○14.04-02     ○○14.04-02     ○○14.04-02     ○○14.04-02     ○○14.04-02     ○○14.04-02     ○○14.04-02     ○○14.04-02     ○○14.04-02     ○○14.04-02     ○○14.04-02     ○○14.04-02     ○○14.04-02     ○○14.04-02     ○○14.04-02     ○○14.04-02     ○○14.04-02     ○○14.04-02     ○○14.04-02     ○○14.04-02     ○○14.04-02     ○○14.04-02     ○○14.04-02     ○○14.04-02     ○○14.04-02     ○○14.04-02     ○○14.04-02     ○○14.04-02     ○○14.04-02     ○○14.04-02     ○○14.04-02     ○○14.04-02     ○□14.04-02     ○□14.04-02     ○□14.04-02     ○□14.04-02                                                                                                    | 用安定法等の改正と<br>:[III鳴ゼミ]<br>環境 日本法令オンラインX +                                                                                                    |                                                                                                    |                                                                                                    |                                                                                                    | ワード<br>範囲<br>2イトルのみ                                                                                                    | -                                                                                                    |                                                                                                    |
| 2021-01-23 <ul> <li>●日本法や実務研究会◆高年齢者雇<br/>70歳雇用等に向けた労務管理研究会</li> <li>● 支注障裂(日本法令わうゲンタ5 × )・会員時<br/>← → C) 合 https://www.horeicc</li> <li>● 日本法令</li> </ul>                                                                                                    | 用安定法等の改正と<br>: [III時ゼミ]<br>環境[日本法令オンライン× +<br>a.jp/(ec/members<br>この<br>この<br>に、<br>日本法令オンライン× +                                                                                                    | - X1000000000000000000000000000000000000                                                                                                    | 2<br>- 現約 - ポリシー・                                                                                                    | 日<br>日<br>日<br>日<br>日<br>日<br>日<br>日<br>日<br>日<br>日<br>日<br>日<br>日<br>日<br>日<br>日<br>日<br>日                                                                                                    | ワード<br>範囲<br>シイトルのみ<br>・<br>つ<br>「つ<br>ファウト                                                                                                    | -<br>¢= @= (<br>=<br>1- hore (                                                                                                    | · · · ·                                                                                                    |
| 2021-01-23     ●日本法や実務研究会◆高年齢者履<br>70歳雇用等に向けた労務管理研究会<br>文法連辑 日本法令カンラインシュ × ① 余員課<br>← → C ① https://www.hore.cc<br>●日本法令     の                                                                                                    | 用安定法等の改正と<br>: (III時ゼミ)<br>理理[日本法令オンライン × +<br>ajp/(ec/members                                                                                                    | - お知らせ 属入悪団<br>Hidrogram                                                                                                    | そり<br>現約・ポリシー・<br>Our Rules                                                                                                    | · 会具病報<br>Member                                                                                                    | ワード<br>範囲<br>シイトルのみ<br>ゆう<br>ログアウト<br>Logout                                                                                                    | -<br>在                                                                                                    | - ×<br>• ···                                                                                                    |
| 2021-01-23 <ul> <li>●日本法や実務研究会◆高年齢者雇<br/>70歳雇用等に向けた労務管理研究会</li> <li>★主律報(日本法令775/293 x ) 余員報告</li> <li>◆ → C ) https://www.horeicc</li> <li>● D本法令<br/>ONLINE SHOP</li> <li>→ラインショップ会員 法令テスト様としてログ</li> </ul>                                                                                                    | 用安定法等の改正と<br>: (III時ゼミ)<br>深環目日本法令オンライン × +<br>ajp/(ec/members                                                                                                    | - お知らせ 横入原語<br>Withornation Photory                                                                                                    | ぞり<br>現的・ポリシー・<br>Our False                                                                                                    | ● mini<br>+-<br> <br> <br> <br> <br> <br> <br> <br> <br> <br> <br> <br> <br> <br> <br> <br> <br> <br>                                                                                                     | ワード<br>範囲<br>ログアウト<br>Logout                                                                                                    | ー<br>な<br>通<br>カートの中(<br>Cart                                                                                                    | • ×                                                                                                    |
| 2021-01-23     ・日本法や実務研究会・高年齢者雇<br>70歳雇用等に向けた労務管理研究会     ・<br>ま注線第1日本法令カンラインショ x ・ 余員課題<br>テー C ・ https://www.horeicc<br><b>D本法令</b><br>ONLINE SHOP     ・<br>・ラインショップ会員 法令テスト様としてログ・<br>全員物範囲                                                                                                    | 田安定法等の改正と<br>: (川嶋ゼミ)<br>「管理日本法令オンライン× +<br>ajp/(ec/members                                                                                                    | - お知らせ 横入原語<br>- お知らせ 横入原語<br>Maternation                                                                                                    | ぞり<br>現的・ポリシー・<br>Our False                                                                                                    | ● mini<br>中<br>一<br>検索<br>④ A<br>◆<br>・<br>会具情報<br>Member                                                                                                    | ワード<br>範囲<br>セイトルのみ<br>「る<br>●〕<br>ログアウト<br>Logout                                                                                                    | -<br>た                                                                                                    | · ×                                                                                                    |
| 2021-01-23     ・日本法や実務研究会・高年齢者雇<br>70歳雇用等に向けた労務管理研究会     ・<br>・日本法や実務研究会・高年齢者雇<br>70歳雇用等に向けた労務管理研究会     ・<br>・<br>・                                                                                                    | 田安定法等の改正と<br>: (川嶋ゼミ)<br>「福田 日本法令オンライン × +<br>回島ジャンルー覧<br>ごのシャンルー覧<br>どまう・<br>いたています。                                                                                                    | - お知らせ 横入原語<br>Mar Manadam                                                                                                    | を<br>現的・ポリシー・<br>Our False                                                                                                    | 間前<br>二<br>快速<br>④ A<br>金具病報<br>Member                                                                                                    | 9-ド<br>範囲<br>ベムトルのみ<br>・<br>・<br>・<br>・<br>・<br>・<br>・<br>・<br>・<br>・<br>・<br>・<br>・                                                                                                    | -<br>たき 優<br>カートの中 (Cart                                                                                                    | <ul> <li>×</li> <li>•••</li> <li>•••</li> </ul>                                                                                                    |
| 2021-01-23     ・日本法や実務研究会・高年齢者雇<br>70歳雇用等に向けた労務管理研究会     ・<br>*日本法や実務研究会・高年齢者雇<br>70歳雇用等に向けた労務管理研究会     ・<br>・<br>・                                                                                                    | 用安定法等の改正と<br>: (IlliBぜこ)<br>環境(日本法令オンライン× +<br>ajp/(ec/members                                                                                                    | -<br>お知らせ 現入環防<br>Mar Matematica                                                                                                    | を<br>規約・ポリシー・<br>Our Pates                                                                                                    | ● DED<br>+<br>・<br>・<br>会員情報<br>Member                                                                                                    | 9-ド<br>範囲<br>2イトルのみ<br>ゆう<br>ログアウト<br>Logout                                                                                                    | - で<br>使<br>カートの中 ((<br>Cart                                                                                                    | - ×                                                                                                    |
| 2021-01-23     ●日本法や実務研究会・高年齢者屈<br>70歳雇用等に向けた労務管理研究会     ● 日本法や実務研究会・高年齢者屈<br>70歳雇用等に向けた労務管理研究会     ● 日本法や実務研究会・高年齢者屈<br>○ 全 市社内会びタインション () 余月時<br>← → C ① 合 https://www.horeice<br>● 日本法令、<br>の以JME SHOP     ・<br>・ラインションプ会員 法令テスト様としてログ・<br>全員情報管理 Acce                                                                                                    | 用安定法等の改正と<br>: (川嶋ゼミ)<br>理理[日本法令オンライ: × +<br>回島ワ(rec/members)<br>正日をジャンルー覧 ぜミナ・<br>Merchandre せミナ・<br>Les Serei<br>インしています。                                                                                                    | - お知らせ 横入原語<br>Nationalistics                                                                                                    | を<br>現的・ポリシー・<br>Our Pates                                                                                                    | 開きた<br>十一<br>後末<br>⑥ A<br>か<br>会員情報<br>Member                                                                                                    | 9-ド<br>範囲<br>たはいのみ<br>ゆう<br>ログアウト<br>Logout                                                                                                    | -<br>た 値<br>カートの中(<br>Cont                                                                                                    | <ul> <li>×</li> <li>•</li> <li>•&lt;</li></ul> |
| 2021-01-23     ・日本法や実務研究会・高年齢者屈<br>70歳雇用等に向けた労務管理研究会     ・会に向けた労務管理研究会     ・会に合いた労務管理研究会     ・会に合いた労務管理研究会     ・会に合いた労務管理 Acc     ・会に有報管理 Acc     ・会に有報管理 Acc                                                                                                    | 用安定法等の改正と<br>: (III時ゼミ)<br>理理[日本法令オンライン× +<br>回見ジャンルー覧 ぜミナ・<br>Merchandre せミナ・<br>Den Same<br>インしています。                                                                                                    | - お知らせ 見久限度<br>- お知らせ それない<br>Maria Matematica                                                                                                    | 2<br>現的・ポパリシー・<br>Our Pates                                                                                                    | Pick                                                                                                    | 9-ド<br>範囲<br>たてトルのみ<br>ゆう<br>ログアウト<br>Logout                                                                                                    | -<br>た 値<br>カートの中 (<br>Cart                                                                                                    | • ···                                                                                                    |
| 2021-01-23     ・日本法や実務研究会・高年齢者雇<br>70歳雇用等に向けた労務管理研究会     ・<br>・日本法や実務研究会・高年齢者雇<br>70歳雇用等に向けた労務管理研究会     ・<br>・<br>・                                                                                                    | 田安定法等の改正と<br>: (川嶋ゼミ)                                                                                                    | -<br>-<br>-<br>-<br>-<br>-<br>-<br>-<br>-<br>-                                                                                                    | 2<br>規約・ポリシー・<br>Our Faiter<br>なせ<br>期約なび(スワード変更                                                                                | Pick                                                                                                    | 9-ド<br>範囲<br>たくにいのみ<br>・<br>・<br>・<br>・<br>・<br>・<br>・<br>・<br>・<br>・<br>・<br>・<br>・                                                                                                    | -<br>-<br>-<br>-<br>-<br>-<br>-<br>-<br>-<br>-<br>-<br>-<br>-<br>-                                                                                                    | D X                                                                                                    |
| 2021-01-23     ・日本法今実務研究会・高年齢者雇<br>70歳雇用等に向けた労務管理研究会     ・日本法今実務研究会・高年齢者雇<br>70歳雇用等に向けた労務管理研究会     ・日本法今実務研究会・「金」を単語<br>・ローム・ローム・ローム・ローム・ローム・ローム・ローム・ローム・ローム・ローム                                                                                                    | 田安定法等の改正と     「川嶋ゼミ】     「「「「嶋ゼミ】     「夏季!日本法もオンラク・× +     ロ     回」p/(ec/members                                                                                                    | -<br>-<br>-<br>-<br>-<br>-<br>-<br>-<br>-<br>-                                                                                                    | 5<br>横約・ポリシー・<br>Our Rates<br>な史<br>期的なJ (スワード変更                                                                                | Pick                                                                                                    | 9-ド<br>範囲<br>たくにいのま<br>・<br>・<br>・<br>・<br>しのput                                                                                                    | -<br>-<br>-<br>-<br>-<br>-<br>-<br>-<br>-<br>-<br>-<br>-<br>-<br>-                                                                                                    | • ×                                                                                                    |
| 2021-01-23                                                                                                    | R交定法等の改正と     : [III時ゼミ]     I理理  日本法キオンライン× +     Ojp/(cc/members     IEI     IEI     Construction     Construction    | -<br>-<br>-<br>-<br>-<br>-<br>-<br>-<br>-<br>-                                                                                                    | 2<br>規約・ポリシー・<br>Our Faites                                                                                                    | Pick                                                                                                    | 9-ド<br>範囲<br>Pat Nillの計<br>・<br>・<br>・<br>・<br>・<br>・<br>しのput                                                                                                    |                                                                                                    | · · · · · · · · · · · · · · · · · · ·                                                                                                    |
| 2021-01-23     ・日本法令実務研究会、高年齢者雇<br>70歳雇用等に向けた労務管理研究会     ・日本法令実務研究会、高年齢者雇<br>70歳雇用等に向けた労務管理研究会     ・日本法令実務研究会、高年齢者雇<br>70歳雇用等に向けた労務管理研究会     ・日本法令実験研究ののない。     ・日本法令実験のでは、     ・ロック     ・ロック     ・ロッの     ・ロック     ・ロック     ・ロ                                                                                                    | Roy 世界 (1) (1) (1) (1) (1) (1) (1) (1) (1) (1)                                                                                                    | -<br>お知らせ<br>たたののの他の<br>ロクインバスワードダ<br>トをご利用いただくため、定<br>-<br>- ています。                                                                                                    | 変     役       規約・ポパリシー・     Our Fallers       Our Fallers        現約・ポパリシー・        現約・ポパリシー・        現約・ポパリシー・        現約の以「スワード変更 | PICK                                                                                                    | 9-ド<br>範囲<br>にてトルのみ<br>・20<br>・20<br>・20<br>・20<br>・20<br>・20<br>・20<br>・20                                                                                                    |                                                                                                    | · · · · · · · · · · · · · · · · · · ·                                                                                                    |
| 2021-01-23     ・日本法令実務研究会・高年齢者雇<br>70歳雇用等に向けた労務管理研究会<br>・日本法令実務研究会・高年齢者雇<br>70歳雇用等に向けた労務管理研究会<br>・日本法令実務研究会・高年齢者雇<br>70歳雇用等に向けた労務管理研究会<br>・日本法令実務研究会・「会」<br>・日本法令実のに向けた労務管理研究会<br>・日本法令実験研究のの確認・変更はこちらから、<br>将転でご任新が変わったときなど、必可<br>します、     ・日本法令実表示します、                                                                                                    |                                                                                                    | -<br>-<br>-<br>-<br>-<br>-<br>-<br>-<br>-<br>-                                                                                                    | 2<br>規約・パイリシー・<br>Cor Falses<br>税単<br>期的な/(スワード変更                                                                               | ●<br>●<br>●<br>●<br>●<br>●<br>●<br>●<br>●<br>●                                                                                                    | 9-ド<br>範囲<br>とてトルのみ<br>・<br>つうアウト<br>Logout                                                                                                    |                                                                                                    | · · · · · · · · · · · · · · · · · · ·                                                                                                    |
| 2021-01-23     ・日本法令実務研究会・高年齢者雇<br>70歳雇用等に向けた労務管理研究     ・日本法令実務研究会・高年齢者雇<br>70歳雇用等に向けた労務管理研究     ・日本法令実<br>のはした<br>・日本法令また。<br>のはした<br>・日本法令また。<br>のはした<br>・日本法令また。<br>のはした<br>・日本法令また。<br>のはした<br>・日本法令また。<br>のはした<br>・日本法令また。<br>の<br>・日本法令また。<br>の<br>・日本法令また。<br>の<br>・日本法令また。<br>の<br>・日本法令また。<br>の<br>・日本法令また。<br>の<br>・日本法令また。<br>の<br>・日本法令また。<br>の<br>・日本法令また。<br>の<br>・日本法令また。<br>の<br>・日本法令また。<br>の<br>・日本法令また。<br>の<br>・日本法令まで。<br>の<br>・日本法令また。<br>の<br>・日本法令また。<br>の<br>・日本法令また。<br>の<br>・日本法令また。<br>の<br>・日本法令また。<br>の<br>・日本法令また。<br>の<br>・日本法令また。<br>の<br>・日本法令また。<br>の<br>・日本法令また。<br>の<br>・日本法令また。<br>の<br>・日本法令また。<br>の<br>の<br>・日本法令また。<br>の<br>の<br>の<br>の<br>はは<br>の<br>の<br>の<br>の<br>の<br>は<br>の<br>の                                                                                                    | 用安定法等の改正と<br>: [/lileせを]       開安に法令カフライ: x +       回島ワーンルーデー       回島フマンルーデー       回島フマンルーデー       ビミナーの引       ジロンルーデー       ジロンルーデー       ビミナーの引       超びてきます。                                                                                                    | -<br>お知らせ<br>Macmadoan 現入風間<br>構入風間<br>見つていています。<br>ロクインパスワード多<br>についます。<br>セミナー受消励歴<br>発講風歴を表示します。                                                                                                    | 2<br>現的・ポリシー・<br>Cor False<br>税<br>期的なパスワード変更                                                                                   | ●<br>●<br>●<br>●<br>●<br>●<br>●<br>●<br>●<br>●                                                                                                    | 9-ド<br>範囲<br>になられのみ<br>・<br>ログアウト<br>Logout                                                                                                    | - 一<br>テ<br>一<br>一<br>一<br>一<br>一<br>の<br>一<br>(<br>一<br>一<br>の<br>一<br>、<br>の<br>一<br>、<br>の<br>一<br>、<br>の<br>一<br>、<br>の<br>中<br>(<br>の<br>一<br>、<br>の<br>中<br>(<br>の<br>一<br>い<br>の<br>中<br>(<br>の<br>つ<br>の<br>つ<br>い<br>の<br>つ<br>い<br>の<br>つ<br>い<br>の<br>つ<br>い<br>の<br>つ<br>い<br>の<br>つ<br>い<br>の<br>つ<br>い<br>の<br>つ<br>い<br>の<br>つ<br>い<br>の<br>つ<br>い<br>の<br>つ<br>い<br>の<br>つ<br>い<br>の<br>つ<br>い<br>の<br>つ<br>い<br>い<br>い<br>い<br>い<br>い<br>い<br>い<br>い<br>い<br>い<br>い<br>い                                                                                                    | □ ×<br>■ ···<br>0)                                                                                                    |
| 2021-01-23     ・日本法令実務研究会・高年齢者雇<br>70歳雇用等に向けた労務管理研究<br>・日本法令実務研究会・高年齢者雇<br>70歳雇用等に向けた労務管理研究<br>・ローム     ・ローム                                                                                                    |                                                                                                    | i         こ           お知らせ         現入風間           bxDootd         現入風間           bxtomadoa         りはなy           レクインパスワード多         レンロシードタン           レマンハリます。         レンロシージ           レマンノスワード多         レンロシージ           レマントリます。         レンロシージ           レロシージョン         レンシージ           レロシージョン         レンシージ           レロシージョン         レンシージ           火は環境歴史を表示します。         レージ                                                                                                    | 2<br>現的・ポリシー・<br>Cor False<br>戦的なパスワード変更                                                                                        | Pick                                                                                                    | 9-ド<br>範囲<br>はくトルのみ<br>・<br>・<br>・<br>・<br>・<br>・<br>・<br>・<br>・<br>・<br>・<br>・<br>・                                                                                                    |                                                                                                    | □ ×<br>■ ···<br>0)                                                                                                    |
| 2021-01-23     ・日本法令実務研究会・高年齢者雇<br>70歳雇用等に向けた労務管理研究     ・ローム・ローム     ・はないのから、     ・ローム・ローム     ・オーム・ローム     ・オーム     ・オーム     ・オー                                                                                                    | R支定法等の改正と<br>: [JIIB代 Z]                                                                                                    | -         i         こ           -         お知らせ、         残入風圧           -         おれのにおいて、         別のけ、           -         いたのにより、         アはいたい、           -         ロウインパスワードダント         シント           -         こくフィンパスワードダント         シント           -         レミナー受楽風圧         2           2         レミナー受楽風圧         2           2         日本         シント           2         日本         シーシー           2         日本         シーシー           2         日本         シーシー           2         日本         シーシー           2         日本         シーシー           2         日本         シーシー           2         日本         シーシー           2         日本         シーシー           2         日本         シーシー           2         日本         シーシー           2         日本         シーシー           3         日本         シーシー           3         日本         シーシー           3         日本         シーシー           3         日本         シーシー | 変     変       規約・パリシー・<br>Confides     Confides       税期     パスワード変更                                                            | Pick                                                                                                    | 9-ド<br>範囲<br>はくトルのみ<br>・<br>・<br>・<br>・<br>・<br>・<br>・<br>・<br>・<br>・<br>・<br>・<br>・                                                                                                    |                                                                                                    | □ ×<br>■ ···<br>0)                                                                                                    |
| 2021-01-23     ・日本法令実務研究会・高年齢者雇<br>70歳雇用等に向けた労務管理研究     ベーム     ・日本法令実務研究会・高年齢者雇<br>70歳雇用等に向けた労務管理研究     ・ローム     ・ローム     ・ロー                                                                                                    |                                                                                                    |                                                                                                    | 2 現的 ホリシー・<br>Our Rates<br>29<br>期的な/(スワード変更                                                                                    | Pick (<br>)<br>Pick (<br>)<br>(<br>)<br>)<br>)<br>)<br>)<br>)<br>)<br>)<br>)<br>)<br>)<br>)<br>)                                                                                                    | 9-ド<br>載型<br>はくトルのみ<br>・<br>・<br>・<br>・<br>・<br>・<br>・<br>・<br>・<br>・<br>・<br>・<br>・                                                                                                    |                                                                                                    | □ ×<br>• ···<br>o)                                                                                                    |
| 2021-01-23     ・日本法令実務研究会・高年齢者雇<br>70歳雇用等に向けた労務管理研究     ・日本法令実務研究会・高年齢者雇<br>70歳雇用等に向けた労務管理研究     ・ローム     ・ローム     ・ロ                                                                                                    | RSpは法等の改正と<br>: UIUBせる]                                                                                                    |                                                                                                    | 2 <mark>現</mark> り・ポリシー・<br>Our Rades<br>2<br>取<br>明的なパスワード変更                                                                   | ● DE<br>● DE<br>● DE                                                                                                    | <ul> <li>ワード</li> <li>範囲</li> <li>(a)</li> <li>(b)</li> <li>(c)</li> <li>(c)</li> <li(c)< li=""> <li>(c)</li> <li(c)< li=""> <li>(c)</li></li(c)<></li(c)<></ul> | ・<br>・<br>・<br>・<br>・<br>・<br>・<br>の中(<br>・<br>に<br>・<br>に<br>・<br>・<br>の中(<br>・<br>、<br>の中(<br>・<br>、<br>の中(<br>・<br>、<br>の中(<br>・<br>、<br>の中(<br>・<br>、<br>の中(<br>・<br>、<br>の中(<br>・<br>、<br>の中(<br>・<br>、<br>の中)、<br>い<br>・<br>の<br>・<br>の<br>・<br>・<br>の<br>・<br>の<br>・<br>の<br>・<br>の<br>・<br>の<br>・<br>・<br>・<br>の<br>・<br>・<br>・<br>・<br>・<br>・<br>・<br>・<br>・<br>・<br>の<br>・<br>・<br>・<br>・<br>・<br>・<br>・<br>・<br>・<br>・<br>・<br>・<br>・ | □ ×<br>● ···<br>o)                                                                                                    |
| 2021-01-23     ・日本法令実務研究会・高年齢者雇<br>70歳雇用等に向けた労務管理研究     ・日本法令実務研究会・高年齢者雇<br>70歳雇用等に向けた労務管理研究     ・ローム     ・ローム     ・ロ                                                                                                    |                                                                                                    |                                                                                                    | 2 <mark>現</mark> り・ポリシー・<br>Our Rates                                                                                           | ● DE<br>● DE<br>● DE | 9-ド<br>載問<br>はくトルのみ<br>・)<br>ログアウト<br>しののは<br>・)<br>ログアウト<br>しののは<br>・)<br>・)<br>・)<br>・)<br>・)<br>・)<br>・)<br>・)<br>・)<br>・)                                                                                                    | ・<br>定 値<br>カートの中 (<br>Cert (<br>)<br>)<br>ル (国)                                                                                                    | □ ×<br>● ···<br>o)                                                                                                    |
| 2021-01-23     ・日本法令実務研究会・高年齢者雇<br>70歳雇用等に向けた労務管理研究     ベーム     ・日本法令実務研究会・高年齢者雇<br>70歳雇用等に向けた労務管理研究     ベーム     ・ローム     ・ローム                                                                                                    |                                                                                                    |                                                                                                    | 2 <mark>現</mark> り・ポリシー・<br>Our Rates                                                                                           | ● DE<br>● DE<br>● DE | 9-ド<br>載問<br>はくトルのき<br>・<br>・<br>ログアウト<br>しののは<br>・<br>・<br>しのののは<br>・<br>・<br>・<br>・<br>・<br>・<br>・<br>・<br>・<br>・<br>・<br>・<br>・                                                                                                    |                                                                                                    | □ ×<br>2 ····<br>0)                                                                                                    |
| 2021-01-23     ・日本法令実務研究会・高年齢者雇<br>70歳雇用等に向けた労務管理研究     ・日本法令実務研究会・高年齢者雇<br>70歳雇用等に向けた労務管理研究     ・日本法令実務研究へらいた労務管理研究     ・ローム     ・ローム                                                                                                    | 現安法法等の改正と<br>: [JIIB(ゼミ]]           環境:日本ホホオック() × +<br><ul> <li>(日本ホホオホマケ) × +</li> <li>(日本ホホオホマケ) ゼミナ・</li></ul>                                                                                                    |                                                                                                    | 2<br>親助っポリシーへ<br>Our Rates                                                                                                    | ● DE<br>● DE<br>● DE | 9-ド<br>範囲<br>はくトルのみ<br>・<br>・<br>ログアウト<br>しのput<br>・<br>・<br>しののの<br>・<br>・<br>・<br>・<br>・<br>・<br>・<br>・<br>・<br>・<br>・<br>・<br>・                                                                                                    | ・<br>・<br>・<br>・<br>・<br>・<br>・<br>・<br>・<br>・<br>・<br>・<br>・<br>・                                                                                                    |                                                                                                    |
| 2021-01-23     ・日本法令実務研究会・高年齢者雇<br>70歳雇用等に向けた労務管理研究     ・日本法令実務研究会・高年齢者雇<br>70歳雇用等に向けた労務管理研究     ・日本法令実務研究としてログ<br>マーンショップ会員 法令テスト場としてログ<br>金目や法令で     のいしNE SHOP     ション・ショップ会員 法令テスト場としてログ<br>金目トップ 全角情報管理 Acc     のいしNE SHOP     ション・ショップ会員 法令テスト場としてログ<br>金目トップ 全角情報管理 Acc     ののに関係 会員 情報管理 Acc     の    金目情報管理 Acc     の    金目情報について、     の    金目情報について、     の    金目にする。     の     の    金目にする。     の     の                                                                                                    | 現安法法等の改正と<br>: [JIIB(ゼミ]           環境:日本法会れプライン×<br>(日本)コンパー究           (日本)マンパー究           (日本)マンパー宗           (日本)マンパー宗           (日本)マンパー宗           (日本)マンパー宗           (日本)マンパー宗           (日本)マンパー宗           (日本)マンパー宗           (日本)マンパー宗           (日本)マンパー宗           (日本)マンパー宗           (日本)マンパー宗           (日本)マンパー宗           (日本)マンパー宗           (日本)マンパー宗                                                                                                    |                                                                                                    | 5 <mark>現</mark> り・ポリシー・<br>Our Rates<br>2型<br>期的なパスワード変更                                                                       | ● co<br>● co<br>● c  | フード<br>和回<br>・<br>・<br>・<br>・<br>・<br>・<br>・<br>・<br>・                                                                                                    |                                                                                                    |                                                                                                    |
| 2021-01-23 <ul> <li>●日本法令実務研究会・高年齢者雇<br/>フの歳雇用等に向けた労務管理研究</li> <li>★主導業(日本志令バクジンコン)</li> <li>▲ 主導業(日本志令バクジンコン)</li> <li>▲ 全)</li> <li>① 合 https://www.horei.c</li> <li>● 日本法令案</li> <li>○ O https://www.horei.c</li> <li>○ O https://www.horei.c</li> <li>○ O https://www.horei.c</li> <li>○ O https://www.horei.c</li> <li>○ O https://www.horei.c</li> <li>○ O https://www.horei.c</li> <li>○ O https://www.horei.c</li> <li>○ O https://www.horei.c</li> <li>○ O A https://www.horei.c</li> <li>○ O A https://www.horei.c</li> <li>○ A https://www.horei.c</li> <li>○ A https://www.horei.c</li> <li>○ A https://www.horei.c</li> <li>○ O A https://www.horei.c</li> <li>○ O A https://www.horei.c</li> <li>○ O A https://www.horei.c</li> <li>○ O A https://www.horei.c</li> <li>○ O A https://www.horei.c</li> <li>○ O A https://wwwwwwwwwwwwwwwwwwwwwwwwwwwwwwwwwww</li></ul>                                                                                                    | 現安法等の改正と<br>: [JIIIBゼミ]           理理目本法会れ/>シジンノー第           正           面話シマンノー第           近日本市の店           アクロード           正           のjp/icc/members           正           日本市内市           アクロード           アクロード           日本市内           アクロード           アクロード                                                                                                    |                                                                                                    | 2 <mark>現</mark> り・ポリシー・<br>Our Rules<br>NU<br>期的なパスワード変更                                                                       | 日本<br>日本<br>日本<br>日本<br>日本<br>日本<br>日本<br>日本<br>日本<br>日本                                                                                                    | ワード           範囲           レイトルのみ           レイトルのみ           レイトルのみ           レイトルのみ           レイトルのみ           レイトルのみ           レイトルのみ           レイトルのみ           レイトルのみ           レイトルのみ           レクアウト           レクアウト           レのロメート           レのロメート <td></td> <td></td>                                                                                                    |                                                                                                    |                                                                                                    |
| 2021-01-23 <ul> <li>●日本法令実務研究会・高年齢者雇<br/>フの歳雇用等に向けた労務管理研究</li> <li>★主義等(日本志令バクジョン) × ○ ★見等</li> <li>→ ○ ○ △ https://www.horei.c</li> <li>● ○ ○ △ https://www.horei.c</li> <li>● ○ ○ ○ △ https://www.horei.c</li> <li>● ○ ○ ○ ○ ○ ○ ○ ○ ○ ○ ○ ○ ○ ○ ○ ○ ○ ○ ○</li></ul>                                                                                                    | 現安法等の改正と<br>: [/IIIBゼミ]           理理目本法会れ/>シンレー気           正           面品シャンルー気           正           面品シャンルー気           ビミナー<br>Durchandras           ジレンにいます。           ウロル1 目前の           ビミナーの3           経びできます。           電           ロスティーの3           ビミナーの3           成用可能/4                                                                                                    |                                                                                                    | 2<br>現的 - ポリシー                                                                                                    | ●四面<br>中一<br>・<br>・<br>会員時税<br>Meriter                                                                                                    | ワード       範囲       ビイトルのみ       レイトルのみ       ログアウト       レのタロ       レクタウト       レのタロ       レのタロ       マクトド報       いく会社       レンクトド報       シンクキインション       ビスの9年05月03日       ビスの9年10月01日       ビスの9年10月01日       ビスの9年11日       レード       ト・ド様       ビスの9年11日       ビスの9年11日       マント       レード       レード                                                                                                    |                                                                                                    |                                                                                                    |
| 2021-01-23 <ul> <li>●日本法令実務研究会・高年齢者雇<br/>フの歳雇用等に向けた労務管理研究</li> <li>● まま時ぞ<br/>→ ○ ○ https://www.hore.ic</li> <li>● つま法令。</li> <li>○ ○ https://www.hore.ic</li> <li>● つま法令。</li> <li>○ ○ ○ https://www.hore.ic</li> <li>● ○ ○ ○ https://www.hore.ic</li> <li>● ○ ○ ○ https://www.hore.ic</li> <li>● ○ ○ ○ ○ https://www.hore.ic</li> <li>● ○ ○ ○ https://www.hore.ic</li> <li>● ○ ○ ○ ○ https://www.hore.ic</li> <li>● ○ ○ ○ ○ ○ ○ ○ ○ ○ ○ ○ ○ ○ ○ ○ ○ ○ ○ ○</li></ul>                                                                                                    | R交定法等の改正と     R受定法等の改正と     [Ille代え]     Registeration (                                                                                                    |                                                                                                    | 2 親助 ポリシー<br>Our Rates<br>RU<br>期的なパスワート変更                                                                                      | ●四面<br>中一<br>・<br>会員情報<br>Mereice<br>PICK<br>の<br>た<br>の<br>た<br>た<br>の<br>た<br>ろ<br>た<br>ろ<br>た<br>ろ<br>た<br>ろ<br>の<br>ろ<br>の<br>の<br>つ<br>の<br>つ<br>の<br>ろ<br>の<br>ろ<br>の<br>の<br>の<br>の<br>の<br>つ<br>の<br>ろ<br>の<br>の<br>の<br>ろ<br>の<br>の<br>ろ<br>の<br>ろ<br>の<br>ろ<br>の<br>ろ<br>の<br>ろ<br>の<br>ろ<br>の<br>ろ<br>の<br>ろ<br>の<br>ろ<br>の<br>ろ<br>の<br>ろ<br>の<br>ろ<br>の<br>ろ<br>の<br>の<br>つ<br>の<br>の<br>の<br>の<br>つ<br>の<br>ろ<br>の<br>の<br>の<br>の<br>の<br>の<br>の<br>の<br>の<br>の<br>の<br>の<br>の                                                                                                    | 9-ド<br>載回<br>ピイトルのみ<br>・<br>・<br>・<br>・<br>・<br>・<br>・<br>・<br>・<br>・<br>・<br>・<br>・                                                                                                    | ・<br>・<br>・<br>・<br>・<br>・<br>・<br>・<br>・<br>・<br>・<br>・<br>・<br>・                                                                                                    |                                                                                                    |

### 【SJS 社労士情報サイト会員の場合】

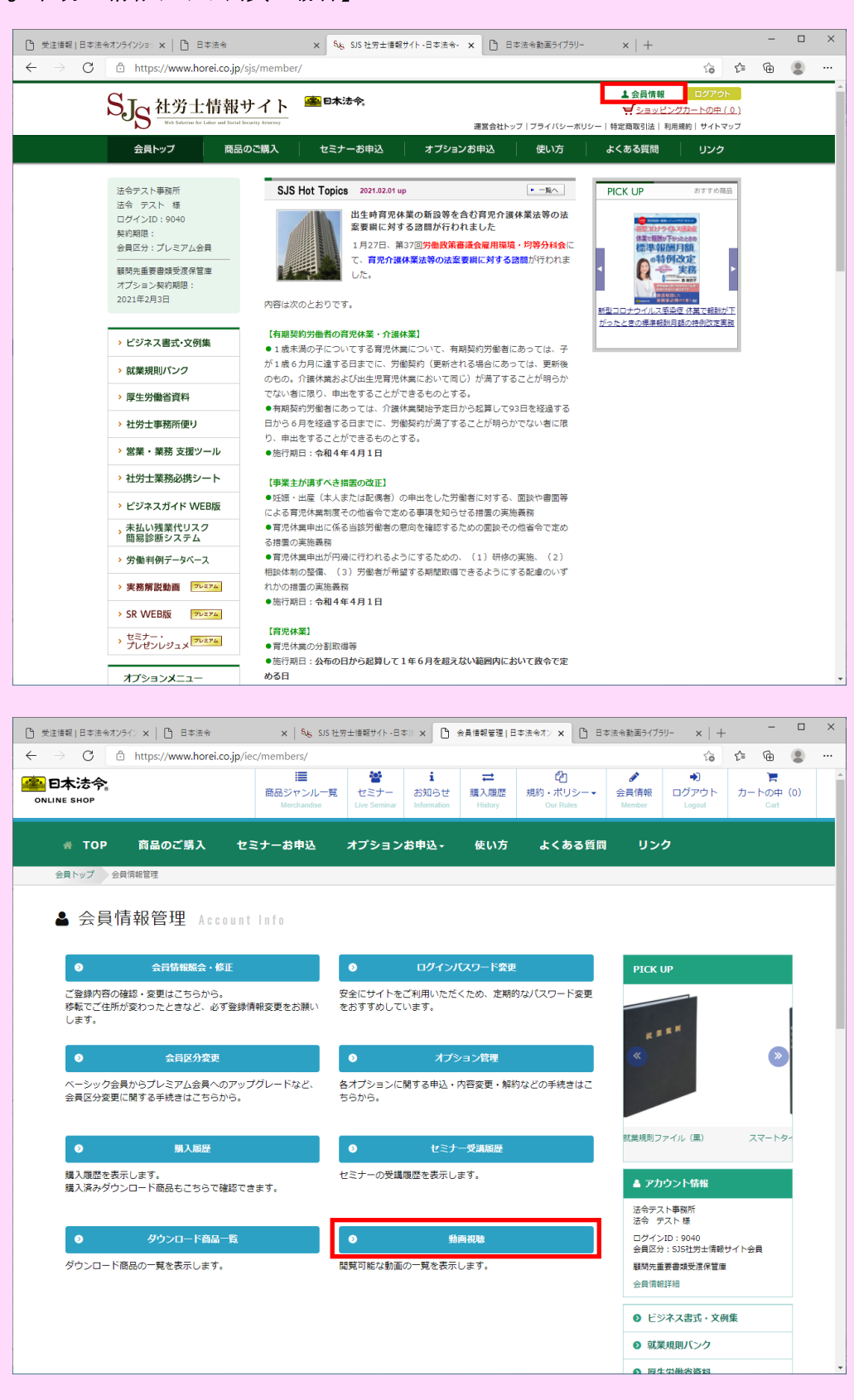

#### (3) 動画の視聴

購入または視聴可能な動画が表示されます。 「動画」ボタンを押すと、視聴するためのページへ移動します。

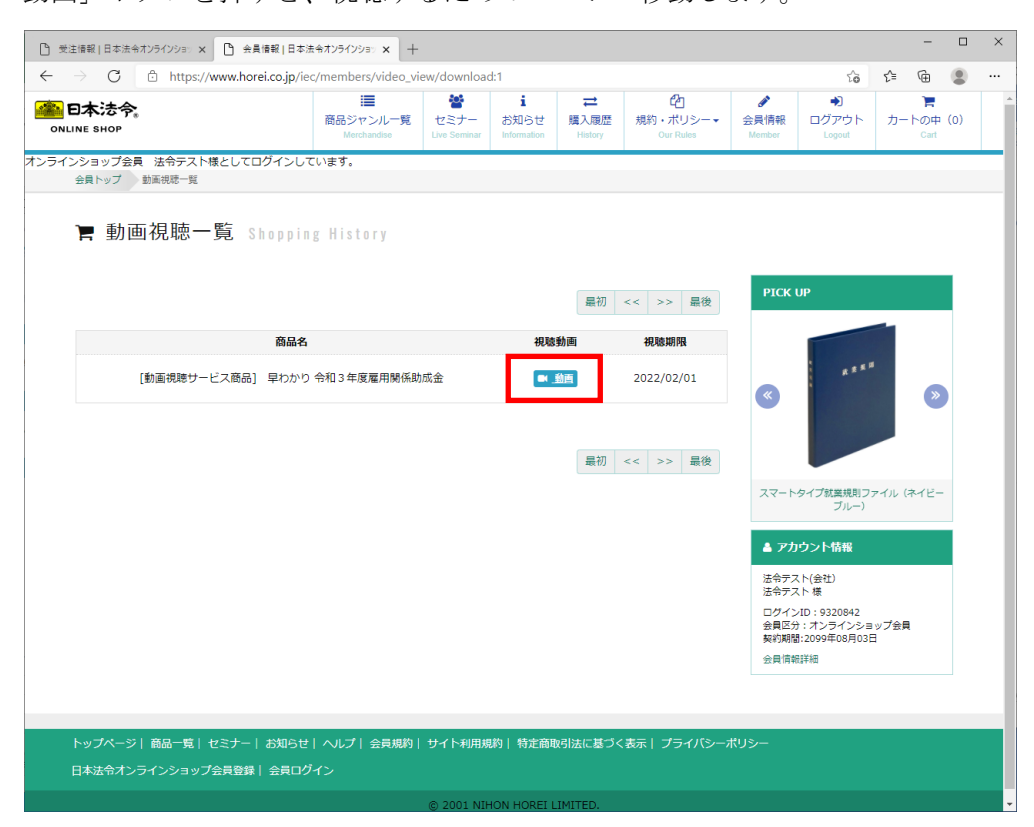

動画が視聴できるページが表示されます。

※表示されるまでに少し時間がかかる場合があります。

※スマートフォン、タブレット等で視聴する際には、通信量にご注意ください。

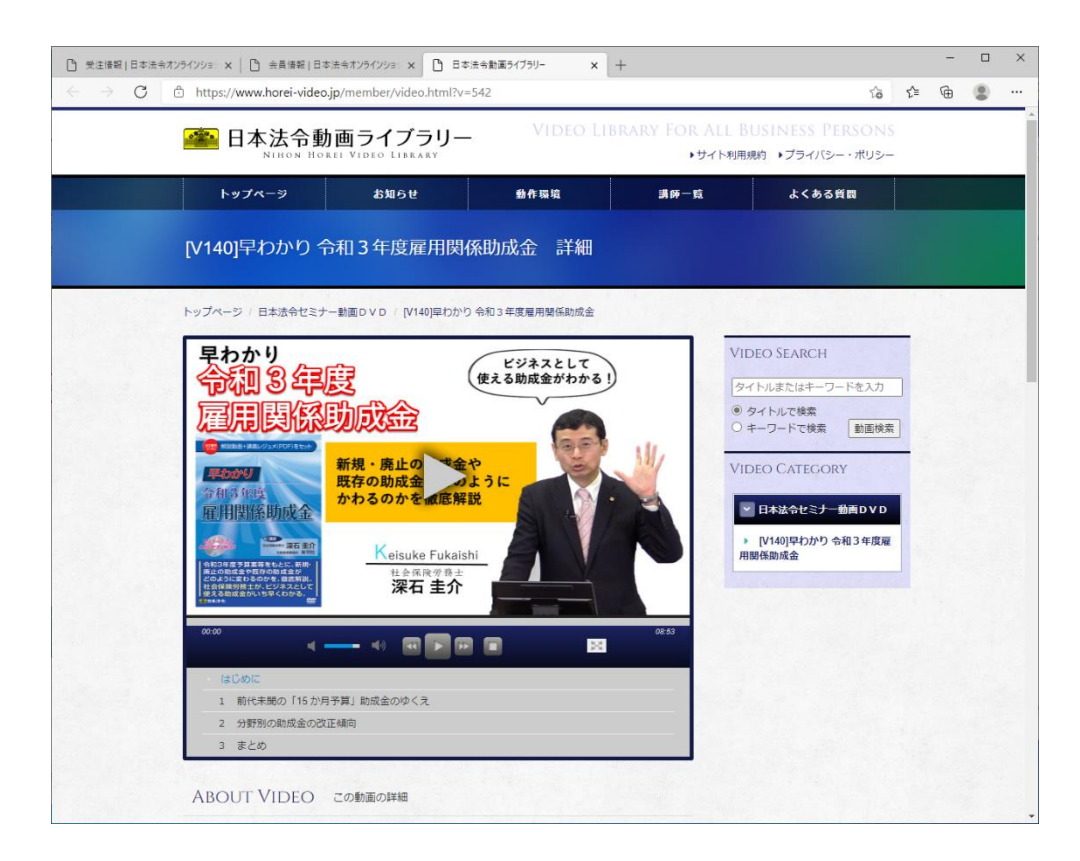